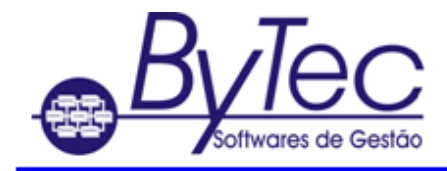

## Criação de ODBC

## Sybase 12

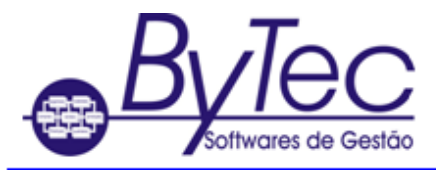

## Para criação e/ou configuração do ODBC.

## • Windows Versão 32bits

 O usuário deve clicar em Iniciar --> Painel de controle --> Ferramentas administrativas -->ODBC(fontes de dados) ou Abrir o Windows explorer e ir na pasta C:\windows e localizar o arquivo ODBCAD32.EXE. Será aberta a tela abaixo.

| Fonte de dados de arquivo Driv<br>Fonte de dados de usuário                                                                                                    | vers Rastreamento Pool de c<br>Fonte de dados                                                                                                    | onexões Sobre<br>de sistema        |
|----------------------------------------------------------------------------------------------------|----------------------------------------------------------------------------------------------------|------------------------------------|
| Nome Arquivos do dBASE Arquivos do Excel ASA 9.0 Client Sample Banco de dados do MS Access dBASE Files Fxcel Files files files files files files files files files | Driver<br>Microsoft dBase Driver (*.dbf)<br>Microsoft Excel Driver (*.ds)<br>Adaptive Server Anywhere 9.<br>Adaptive Server Anywhere 9.<br>Microsoft Access Driver (*.dbf)<br>Microsoft Excel Driver (*.dsf)<br>Microsoft Excel Driver (*.dsf) | Adicionar<br>Remover<br>Configurar |
| Uma fonte de dados d<br>como conectar-se ao<br>pessoa que pode ver<br>usada na máquina atu                                                                         | le usuário ODBC armazena informaç<br>provedor de dados indicado. Você é<br>a fonte de dados de usuário, a qual<br>al.                                                                                                    | ies sobre<br>a única<br>ó pode ser |
|                                                                                                    | Canadan Asland                                                                                                    |                                    |

- 3. Na aba SYSTEM DSN ou Fontes de Dados de sistema, clicar em ADD ou adicionar.
- 4. Deve ser selecionado o driver Sybase Sql Anywhere 12 e clique em Finish ou concluir.

| Create New Data Source |                                              | ×              |
|------------------------|----------------------------------------------|----------------|
|                        | Select a driver for which you want to set up | a data source. |
|                        | Name                                         | V 🔺            |
|                        | Microsoft Text-Treiber (*.txt; *.csv)        | 6.             |
| 011                    | Microsoft Visual FoxPro Driver               | 1.             |
|                        | Microsoft Visual FoxPro-Treiber              | 1.             |
|                        | SCC-3_2                                      | N              |
|                        | SQL Anywhere 12                              | 1:             |
|                        | SQL Server                                   | 6.             |
|                        | UltraLite 12                                 | 1:             |
|                        | •                                            | ×              |
|                        | < Back Finish                                | Cancel         |

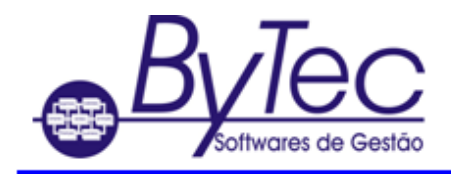

5. Preencher a tela conforme figuras abaixo.

O campo Data Source Name deve ser preenchido preferencialmente com o nome da empresa.

| ODBC Configuration for SQL Anywhere            |  |  |  |
|------------------------------------------------|--|--|--|
| ODBC Login Network Advanced                    |  |  |  |
| Data source name: SUPORTE12                    |  |  |  |
| Description:                                   |  |  |  |
| Isolation level:                               |  |  |  |
| Microsoft applications (Keys in SQLStatistics) |  |  |  |
| Delphi applications                            |  |  |  |
| Suppress fetch warnings                        |  |  |  |
| Prevent driver not capable errors              |  |  |  |
| Delay AutoCommit until statement close         |  |  |  |
| Describe Cursor Behavior                       |  |  |  |
| Never                                          |  |  |  |
|                                                |  |  |  |
|                                                |  |  |  |
| Test Connection                                |  |  |  |
| OK Cancelar Ajuda                              |  |  |  |

O campo Server Name deve ser preenchido preferencialmente com o do Banco de Dados da empresa.

| ODBC Configuration for SQL Anywhere |                                                  |  |  |
|-------------------------------------|--------------------------------------------------|--|--|
| ODBC Login Network Advanced         |                                                  |  |  |
| Authentication:                     | Database 🔻                                       |  |  |
| User ID:                            | BYTEC                                            |  |  |
| Password:                           | •••••                                            |  |  |
|                                     | Encrypt password                                 |  |  |
| Action:                             | Connect to a number database on another computer |  |  |
| Host:                               |                                                  |  |  |
| Port:                               |                                                  |  |  |
| Server name:                        | SUPORTE12                                        |  |  |
| Database name:                      |                                                  |  |  |
|                                     |                                                  |  |  |
|                                     |                                                  |  |  |
|                                     |                                                  |  |  |
|                                     |                                                  |  |  |
|                                     | OK Cancelar Ajuda                                |  |  |